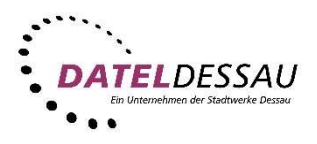

## Windows 10 - Windows Mail (IMAP mit SSL)

Nach dem ersten Start von Windows Mail sollte sich der Assistent zum Einrichten eines E-Mail Kontos öffnen. Klicken Sie bitte auf " **Konto hinzufügen**".

| Konten<br>Das Wichtigste zuerst. Fügen wir zunächst Ihre Konten hinzu. |                    |  |  |  |
|------------------------------------------------------------------------|--------------------|--|--|--|
|                                                                        | + Konto hinzufügen |  |  |  |
|                                                                        |                    |  |  |  |
|                                                                        | Bereit             |  |  |  |

Im folgenden Assistenten bitte das "Erweiterte Setup" auswählen.

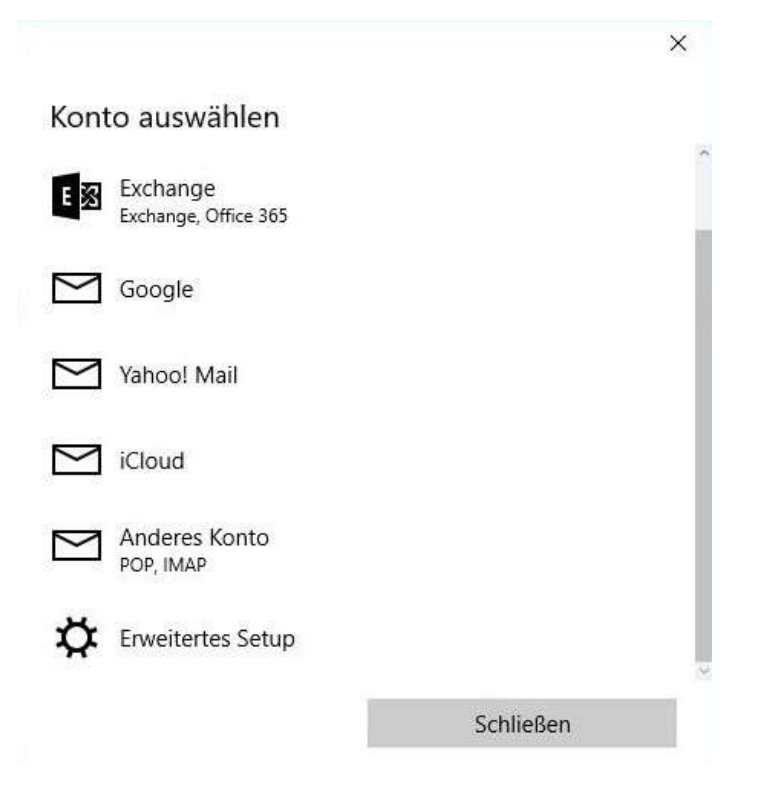

## Nun bitte "Internet-E-Mail" anklicken.

|                                                                                      | ×   |
|--------------------------------------------------------------------------------------|-----|
| rweitertes Setup                                                                     |     |
| Nählen Sie die Kontoart, die Sie einrichten möchten. Wenn                            |     |
| Sie nicht sicher sind, wenden Sie sich an Ihren Dienstanbiete                        | er. |
| Exchange ActiveSync                                                                  |     |
| Imfasst Exchange- und andere Konten, die Exchange ActiveSync verwende                | n.  |
| nternet-E-Mail                                                                       |     |
| VDP- oder IMAP-Konten, mit denen Sie E-Mails in einem Webbrowser<br>Inzeigen können. |     |
|                                                                                      |     |
|                                                                                      |     |
|                                                                                      |     |
|                                                                                      |     |
|                                                                                      |     |
|                                                                                      |     |
| Abbrechen                                                                            |     |

Bitte füllen Sie nun die nachfolgenden Felder aus.

| nternet-E-Mail-Konto |                        |
|----------------------|------------------------|
| Kontoname            |                        |
| DATEL IMAP           |                        |
| ihr Name             |                        |
| Max Mustermann       |                        |
| Posteingangsserver   | diesem Namen gesendet. |
| post.datel-dessau.de |                        |
|                      |                        |
| Kontotyp             |                        |
| Kontotyp<br>IMAP4    | ~                      |

2

| E-IVIAII-AUTESSE                                                                                              |                        |
|----------------------------------------------------------------------------------------------------|------------------------|
| max.mustermann@datel-des                                                                                      | sau.de                 |
| Benutzername                                                                                                  |                        |
| max.mustermann                                                                                                |                        |
|                                                                                                    |                        |
| Beispiele: kevinc, kevinc@conto                                                                               | oso.com, domäne\kevinc |
| Beispiele: kevinc, kevinc@conto<br>Kennwort                                                                   | oso.com, domäne\kevinc |
| Beispiele: kevinc, kevinc@conto<br>Kennwort                                                                   | oso.com, domäne\kevinc |
| Beispiele: kevinc, kevinc@conto<br>Kennwort<br>•••••••••••<br>Postausgangsserver (SMTP)                       | oso.com, domäne\kevinc |
| Beispiele: kevinc, kevinc@conto<br>Kennwort<br>•••••••••<br>Postausgangsserver (SMTP)<br>post.datel-dessau.de | oso.com, domäne\kevinc |

Klicken Sie bitte zum Abschluss auf "Anmelden".

|                                                      | ×                                   |
|------------------------------------------------------|-------------------------------------|
| Internet-E-Mail-Konto                                |                                     |
| Kennwort                                             |                                     |
| •••••                                                |                                     |
| Postausgangsserver (SMTP)                            |                                     |
| post.datel-dessau.de                                 |                                     |
| Ausgangsserver erfordert A                           | Authentifizierung                   |
| Denselben Benutzernamen<br>Senden von E-Mails verwei | n und dasselbe Kennwort zum<br>nden |
| SSL für eingehende E-Mail:                           | s erforderlich                      |
| SSL für ausgehende E-Mail                            | s erforderlich                      |
| Abbrechen                                            | Anmelden                            |